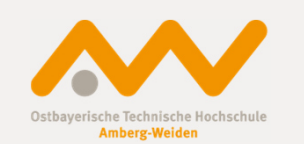

### Einführung BayRMS

### an der OTH Amberg-Weiden

Einführung BayRMS an der OTH AW

13.04.2017/1 Angela Müller

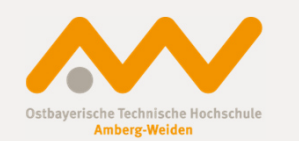

Was ist BayRMS?

Das Bayerische Reisekostenmanagementsystem ist ein vom Landesamt für Finanzen entwickeltes und betreutes Programm zur elektronischen

- Reisebeantragung/-genehmigung
- Reisekostenabrechnung

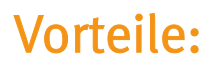

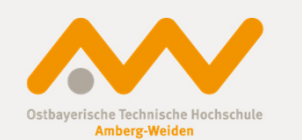

- Kurze Laufzeiten (elektronischer Geschäftsgang)
- Transparente Geschäftsabläufe (Anzeige aktueller Stand der Bearbeitung)
- Schnelle Reisekostenerstattung
- Reisedaten müssen nur einmal bei der Beantragung eingetragen werden und können für die Abrechnung übernommen werden

Link: <u>https://www.mitarbeiterportal.bayern.de</u>

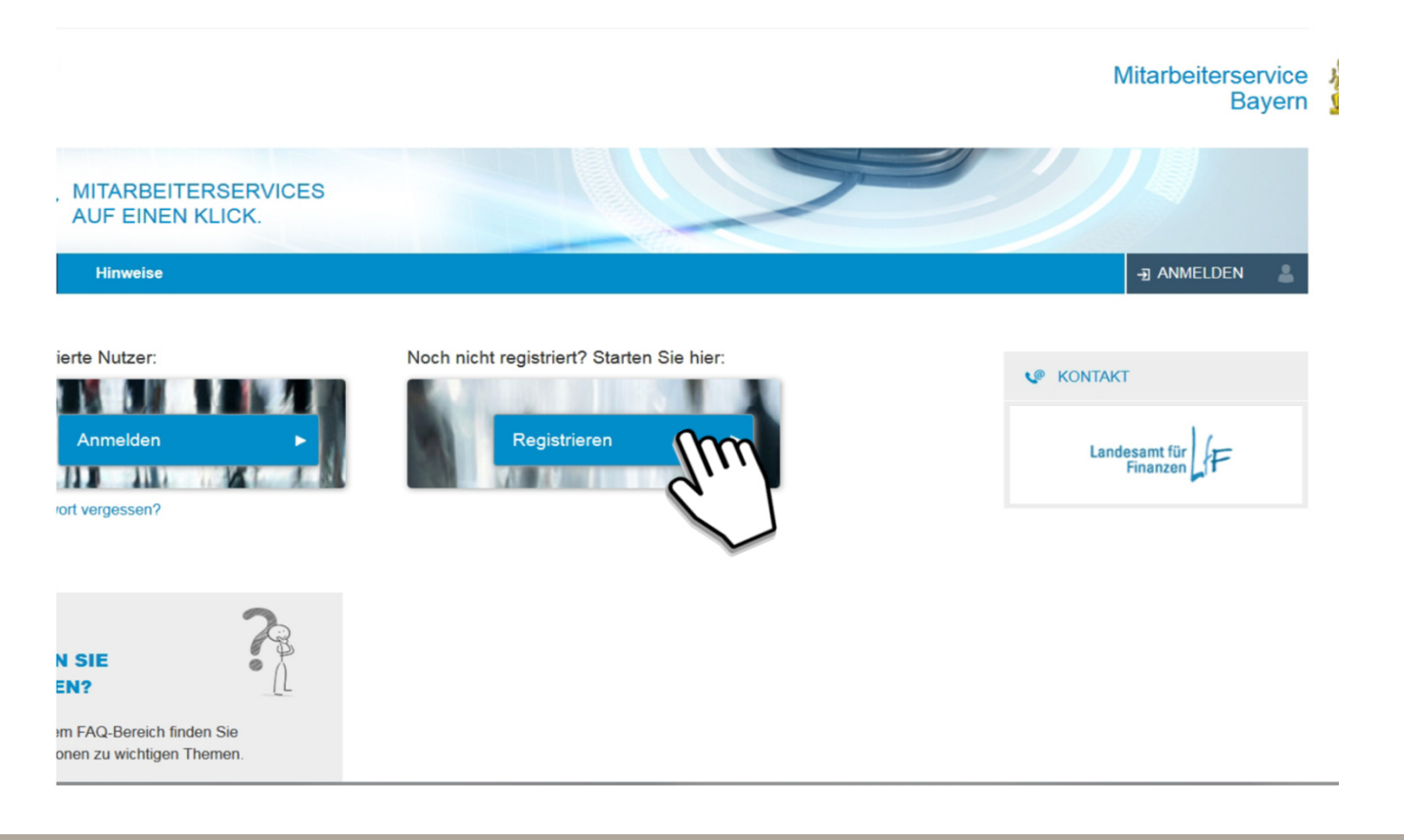

Ostbayerische Technische Hochschule Amberg-Weiden

Einführung BayRMS an der OTH AW

3.04.2017/ 4 Ingela Müller

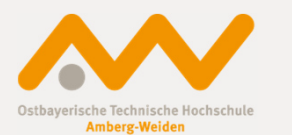

| Durch die Nutzung dieser Webse                                                                                                    | eite erklären Sie sich mit der Verwendung von Cookies einverstanden. <u>Hinweis gelesen</u>                                                                                                    |  |
|----------------------------------------------------------------------------------------------------|----------------------------------------------------------------------------------------------------|--|
| MITARBEITERSERVICE                                                                                                    | Der IT-Beauftragte<br>der Bayerischen Staatsregierung                                                                                                    |  |
|                                                                                                    |                                                                                                    |  |
| autheda®                                                                                                    | authega > Registrierung > authegaBasis                                                                                                    |  |
| authega                                                                                                    | Registrierung                                                                                                    |  |
| Login<br>Registrierung<br>authegaBasis<br>authegaBasis (mit Java)<br>authegaSpezial<br>authegaPlus<br>Service<br>Anforderungen<br>Sicherheit<br>Datenschutz C<br>Impressum C<br>Hilfe/FAQ C | Zur Registrierung mit authegaBasis         Example of the state of the state o |  |

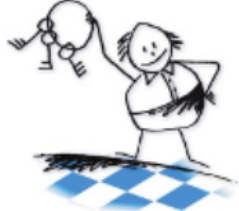

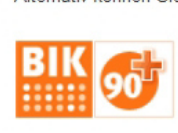

Einführung BayRMS an der OTH AW

13.04.2017/5 Angela Müller

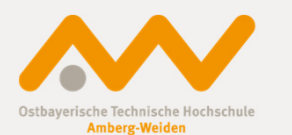

| Durch die Nutzung dieser Webs           | eite erklären Sie sich mit der Verwendung v                       | von Cookies einverstanden. <u>Hinweis gelesen</u>              |                                      |      |
|-----------------------------------------|-------------------------------------------------------------------|----------------------------------------------------------------|--------------------------------------|------|
| MITARBEITERSERVICE                      |                                                                   | l<br>der Bayerische                                            | Der IT-Beauftrag<br>n Staatsregierur | te 🔏 |
|                                         | autherra > Registrierung > autherra                               | Basis > E-Mail-Adresse und Sicherheitsah                       | frage                                |      |
| authega                                 | autrega > Registrierung > autrega                                 | Basis > E-Mair-Adresse and Sichemensab                         | hitage                               |      |
| authega                                 | E-Mail-Adresse und Sicl                                           | herheitsabfrage                                                |                                      |      |
| Login                                   |                                                                   |                                                                |                                      |      |
| Registrierung                           | E-Mail-Adresse *                                                  | a.mueller@oth-aw.de                                            | ?                                    |      |
| authegaBasis<br>authegaBasis (mit Java) | V Ich habe die <u>datenschutzren</u><br>Kenntnis genommen.        | <u>chtlichen Hinweise</u> zur Verarbeitung u                   | und Nutzung meiner Daten zur         |      |
| authegaSpezial<br>authegaPlus           | Ja, ich habe die <u>Nutzungsbe</u><br>verpflichte mich, diese ohn | edingungen gelesen, erkenne diese i<br>e Ausnahme zu beachten. | n vollem Umfang an und               |      |
| Service<br>Anforderungen                | Suchen Sie eine Sicherheitsfrage a<br>Konto löschen möchten.      | us und beantworten Sie diese. Sie benötig                      | gen die Antwort, wenn Sie z. B. Ihr  |      |
| Sicherheit<br>Datenschutz @             | Sicherheitsfrage *                                                | Bitte auswählen                                                | - ?                                  |      |
| Impressum 🖙                             | Antwort (max. 40 Zeichen) *                                       |                                                                |                                      |      |
| Hilfe/FAQ 7                             | * Pflichtfeld                                                     |                                                                |                                      |      |
| and an                                  | Abbrechen                                                         |                                                                | Weite                                | :r   |
| I P                                     | BIK 9                                                             |                                                                |                                      |      |

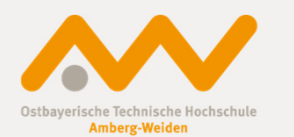

| Durch die Nutzung dieser Wet | oseite erklären Sie sich mit der Verwendung von Cookies eir                                                        | nverstanden. <u>Hinweis gelesen</u>                                                                                                    |                          |
|------------------------------|----------------------------------------------------------------------------------------------------|----------------------------------------------------------------------------------------------------|--------------------------|
| MITARBEITERSERVICE           | der E                                                                                                    | Der IT-Beauftragte<br>Bayerischen Staatsregierung                                                                                                    |                          |
|                              |                                                                                                    |                                                                                                    |                          |
| autheda                      | authega > Registrierung > authegaBasis > Bestätigung                                                               | Ihrer E-Mail-Adresse                                                                                                    |                          |
| authena                      | Bestätigung Ihrer E-Mail-Adresse                                                                                   |                                                                                                    |                          |
| Login                        |                                                                                                    |                                                                                                    |                          |
| Registrierung                | Sie erhalten in Kürze eine E-Mail mit einem Link zur Be<br>Wenn Sie keine E-Mail erhalten, ist eine erneute Regist | stätigung Ihrer E-Mail-Adresse.<br>rierung erforderlich.                                                                                                    |                          |
| authegaBasis                 |                                                                                                    |                                                                                                    |                          |
| authegaSpezial               | BIK 90                                                                                                    |                                                                                                    |                          |
| authegaPlus                  |                                                                                                    | Mail von: autrega Bayern <no-repis @autrega.bayern.de=""></no-repis>                                                                                                    |                          |
| Service                      |                                                                                                    |                                                                                                    |                          |
| Antorderungen                |                                                                                                    | Mail Einenschaften Nachrichtenguelle Diskurschöne                                                                                                    |                          |
| Datenschutz                  |                                                                                                    |                                                                                                    | 15 00 0017 00.50         |
| Impressum 🗗                  |                                                                                                    | authega: Bestätigung der E-Mail-Adresse (Mitarbeiterservice Bavern)                                                                                                    | 16.03.2017 08:59         |
| Hilfe/FAQ @                  |                                                                                                    | An: Müller, Angela                                                                                                    |                          |
| $\cap$                       |                                                                                                    | Sehr geehrte(r) Benutzer(in),                                                                                                    |                          |
|                              |                                                                                                    | um fhre Registrierung beim Mitarbeiterservice Bayern fortzusetzen, bestätigen Sie bitte den Erhalt dieser E-Mail durch Klicken auf den folgenden Li<br>https://www.authega.bayern.de/authega/ink/fff/EmailReturn.auth?ticket=JPD-eyntvoigtiazy2cStpfq40hxdsqcetkvo3440ntblcklocale=de DE<br>(Solten Sie den Link in dieser E-Mail nicht anklicken können, kopieren Sie ihn bitte vollständig in die Adresszeile Ihres Browsers und betätigen Sie au<br>Eingabetaste.) | ink:<br>Inschließend die |
| THE                          |                                                                                                    | Hinweis:<br>Wenn Sie die Registrierung nicht innerhalb von 90 Tagen abschließen, werden die von Ihnen eingegebenen Daten gelöscht und eine erneute Regist<br>erforderlich.                                                                                                    | rierung ist              |
|                              |                                                                                                    | Sollten Sie diese E-Mail erhalten, obwohl Sie noch nie Angaben beim Mitarbeiterservice Bayern oder den angeschlossenen Fachverfahren gemacht                                                                                                    | haben, so klicken Sie    |
|                              |                                                                                                    | bitte auf folgenden Link:<br>https://www.authega.bayern.de/authega/link/ff/cancelRegistration.auth?ticket=JPO-eyntvoiqtiazy2c5tpfq40hxdxqcekkvo3f40nt9lc&locale=de_DE                                                                                                    |                          |
|                              |                                                                                                    | Vielen Dankt                                                                                                    |                          |
|                              |                                                                                                    |                                                                                                    |                          |
|                              |                                                                                                    | Mit freundlichen Grüßen<br>Ihr Team vom Mitarbeiterservice Bayern                                                                                                    |                          |
|                              |                                                                                                    | Dies ist eine automatisch versendete Nachricht. Bitte antworten Sie nicht auf dieses Schreiben.<br>Sie erreichen uns per E-Mail über authega_service@csg.de, telefonisch unter <u>Q800 4265051</u> oder über unsere Kontakt-Seite<br><u>https://www.mitarbeiterportal.bayern.de/kontakt/</u> .                                                                                                    |                          |
|                              |                                                                                                    | Weitere Hilfe erhalten Sie unter<br>https://www.mitarbeiterportal.bayern.de/hinweise/<br>https://www.authega.bayern.de/hilfe/public/help.html                                                                                                    |                          |
|                              |                                                                                                    |                                                                                                    |                          |
|                              |                                                                                                    |                                                                                                    |                          |

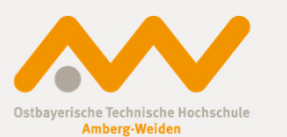

| Durch die Nutzung dieser Web                                                                                                    | oseite erklären Sie sich mit der Verwendung von Cookies einverstanden. <u>Hinweis ge</u> l                                                                                                    | lesen                                                                                                    |                                                                                                    |
|----------------------------------------------------------------------------------------------------|----------------------------------------------------------------------------------------------------|----------------------------------------------------------------------------------------------------|----------------------------------------------------------------------------------------------------|
| MITARBEITERSERVICE                                                                                                    | De<br>der Bayerischen                                                                                                    | er IT-Beauftragte<br>Staatsregierung                                                                                                    |                                                                                                    |
| authega<br>Login<br>Registrierung<br>authegaBasis<br>authegaBasis (mit Java)<br>authegaSpezial<br>authegaPlus<br>Service<br>Anforderungen<br>Sicherheit<br>Datenschutz C <sup>*</sup> | authega > Registrierung > authegaBasis > Persönliche Daten Persönliche Daten Personalnummer (Ziffern, 8-stellig) * Geburtsdatum (TT.MM.JJJJ) * Pflichtfeld Zurück                                         | ?<br>Weiter                                                                                                    |                                                                                                    |
| Impressum C <sup>a</sup><br>Hilfe/FAQ C <sup>a</sup>                                                                                                    | Bezügemitteilung<br>Bitte sorgfältig aufbewahren -<br>dient zur Vorlage bei Behörden<br>(Bescheinigung nach § 108 Absatz 3 Satz 1 GewO)<br>Landesamt für Finanzen Bezügestelle PF 100209 93002 Regensburg | L 12.01.2017<br>Landesamt für Finanzen /<br>Bezügestelle Arbeitnehme<br>Bahnhofstr. 7, 93047 Re<br>Telefon: (0941) 5044-3242 /<br>Verkehrs- Bushaltestelle: H<br>verbindung:<br>32143<br>Geschäftszeichen - Bitt | fd.Nr. 0072 Seite 1/2<br>/ Dienststelle Regensburg<br>gensburg<br>/ermittlung: -01 Fax: -3236<br>auptbahnhof<br>- 92345678<br>e ber anen zuschmissen angeben! |

Die Personalnummer finden Sie oben rechts auf Ihrer Gehaltsmitteilung!

Einführung BayRMS an der OTH AW

13.04.2017/8 Angela Müller

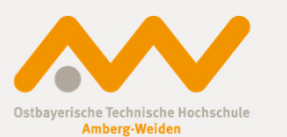

| Durch die Nutzung dieser Wel                                                                                  | bseite erklären Sie sich mit der Verwendung von Cookies einverstanden. <u>Hinweis gelesen</u><br>Der IT-Beauftragte<br>der Bayerischen Staatsregierung                                                                                                    | N. |
|----------------------------------------------------------------------------------------------------|----------------------------------------------------------------------------------------------------|----|
| authega®                                                                                                    | authega > Registrierung > Aktivierungsdaten werden versandt<br>Aktivierungsdaten werden versandt                                                                                                    |    |
| Login<br>Registrierung<br>authegaBasis<br>authegaBasis (mit Java)<br>authegaSpezial<br>authegaPlus<br>Service | Sie erhalten nun<br>• eine E-Mail mit Ihrer Aktivierungs-ID und<br>• einen Brief mit Ihrem Aktivierungs-Code.<br>Sobald Sie Ihren Brief erhalten haben, klicken Sie auf den Link in der E-Mail mit der Aktivierungs-ID, um Ihre<br>Aktivierungsdaten zu erfassen und die Registrierung endgültig abzuschließen. |    |
| Anforderungen<br>Sicherheit<br>Datenschutz &<br>Impressum &<br>Hilfe/FAQ &                                    | Hinweis: Wird Ihre Registrierung nicht innerhalb von 90 Tagen abgeschlossen, werden Ihre Registrierungsdaten vollständig gelöscht und eine erneute Registrierung ist erforderlich.                                                                                                    |    |

Der Brief wird nach ca. einer Woche an Ihre Wohnortadresse versandt.

Einführung BayRMS an der OTH AW

13.04.2017/9 Angela Müller

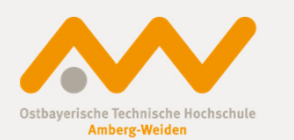

| 🖂 Mail von: authega Bayern <no-reply@authega.bayern.de></no-reply@authega.bayern.de>                                                                                                    |                                          |
|----------------------------------------------------------------------------------------------------|------------------------------------------|
| Datei Bearbeiten Anzeigen Aktionen Werkzeuge Konten Fenster Hilfe                                                                                                    |                                          |
| X Schließen ♠ Antwort ♠ Antwort an alle 		Weiterleiten                                                                                                    |                                          |
| authega Bayern <no-reply@authega.bayern.de><br/>authega: Aktivierung Ihres Benutzerkontos (Mitarbeiterservice Bayern) 🖍<br/>An: Müller, Angela</no-reply@authega.bayern.de>                                                                                                    | 16.03.2017 09:14 🔇                       |
| Sehr geehrte(r) Benutzer(in),                                                                                                    |                                          |
| vielen Dank für Ihre Registrierung beim Mitarbeiterservice Bayern.                                                                                                    |                                          |
| Mit dieser E-Mail erhalten Sie die persönliche Aktivierungs-ID für Ihr Benutzerkonto beim Mitarbeiterservice Bayern.                                                                                                    |                                          |
| Die Aktivierungs-ID benötigen Sie für den zweiten Schritt der Registrierung zusammen mit dem Aktivierungs-Code, den Sie gesondert per Post erha<br>deshalb diese E-Mail unbedingt auf, bis auch der Brief mit dem Aktivierungs-Code bei Ihnen vorliegt. Sollte Ihnen innerhalb der nächsten fünf Arbeit<br>nicht vorliegen, wenden Sie sich bitte zur Adressprüfung an die für Sie zuständige personalverwaltende Stelle.<br>Für die Zusendung des Aktivierungs-Codes wird die bei Ihrer Bezügestelle gespeicherte Privatanschrift verwendet. | lten. Bewahren Sie<br>stage dieser Brief |
| Aktivierungs-ID:                                                                                                    | E                                        |
| Nachdem Sie den Brief mit Ihrem persönlichen Aktivierungs-Code erhalten haben, klicken Sie bitte diesen Link:<br><u>https://www.authega.bayern.de/authega/link/lff/aop/auth/RegistrierungSoft-PSE-JS.auth?action=schritt2&amp;locale=de DE</u><br>(Sollten Sie den Link in dieser E-Mail nicht anklicken können, kopieren Sie ihn bitte vollständig in die Adresszeile Ihres Browsers und betätigen Sie an<br>Eingabetaste.)                                                                                                    | ischließend die                          |
| Dort benötigen Sie obige Aktivierungs-ID und Ihren Aktivierungs-Code.                                                                                                    |                                          |
| Sollten Sie Ihr Zertifikat für die Anmeldung verlieren, so können Sie Ihr Konto mit folgendem Sperrcode löschen.                                                                                                    |                                          |
| Sperrcode:                                                                                                    |                                          |
| Für die Löschung des Kontos klicken Sie bitte folgenden Link:<br>https://www.authega.bayern.de/authega/link/lff/deleteAccountLockCode.auth?locale=de_DE                                                                                                    |                                          |
| Mit freundlichen Grüßen<br>Ihr Team vom Mitarheitersenvire Ravern                                                                                                    | -                                        |

13.04.2017/ 10 Angela Müller

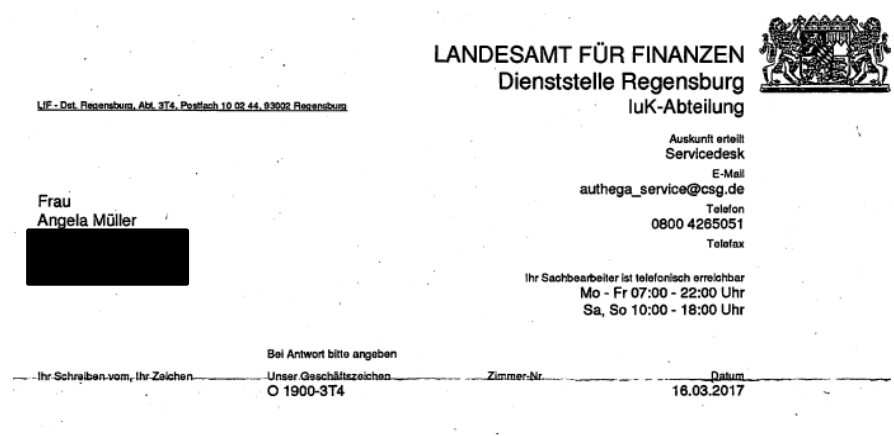

Registrierung beim Mitarbeiterservice Bayern; Aktivierung Ihres persönlichen Zugangs

Sehr geehrte Frau Müller,

vielen Dank für Ihre Registrierung beim Mitarbeiterservice Bayern. Die Registrierung fand mit der E-Mail-Adresse a.mueiler@oth-aw.de statt. Mit diesem Schreiben wird Ihnen ein Aktivierungs-Code übersandt. Diesen benötigen Sie für die Aktivierung Ihres Benutzerkontos.

Bitte verwenden Sie den Aktivierungs-Code vertraulich.

Aktivierungs-Code:

Zum erfolgreichen Abschluss Ihrer Registrierung benötigen Sie den obigen Aktivierungs-Code sowie die Aktivierungs-ID, die Sie bereits separat per E-Mail erhalten haben. Damit können Sie Ihr persönliches Zertifikat für den zukünftigen Login beim Mitarbeiterservice Bayern erzeugen. Bitte nutzen Sie hierzu den Link, der in der E-Mail angeführt ist. Die Registrierung ist mittels Eingabe von Aktivierungs-Code und Aktivierungs-ID **Innerhalb von 90 Tagen** abzuschließen. Nach Ablauf der Frist ist eine erneute Registrierung notwendig.

Für den Fall, dass Sie in Zukunft den Zugriff auf Ihre Anmeldedaten verlieren, können Sie Ihr Benutzerkonto mit folgendem Code sperren lassen:

Sperrcode:

Mit freundlichen Grüßen Ihr Team vom Mitarbeiterservice Bayern

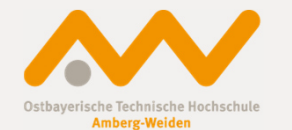

Einführung BayRMS an der OTH AW

13.04.2017/11 Angela Müller

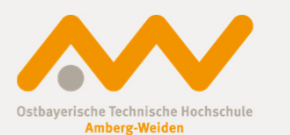

| Durch die Nutzung dieser Webs                                                                                                  | eite erklären Sie sich mit der Verwendung von Cookies einverstanden. <u>Hinweis gelesen</u>                                                                                 |  |
|----------------------------------------------------------------------------------------------------|----------------------------------------------------------------------------------------------------|--|
| MITARBEITERSERVICE                                                                                                    | Der IT-Beauftragte<br>der Bayerischen Staatsregierung                                                                                                    |  |
|                                                                                                    |                                                                                                    |  |
| authega                                                                                                    | authega > Registrierung > authegaBasis > Aktivierungsdaten und Speichern der authega Zertifikatsdatei                                                                       |  |
| authega                                                                                                    | Aktivierungsdaten und Speichern der authega Zertifikatsdatei                                                                                                    |  |
| Login<br>Registrierung<br>authegaBasis<br>authegaBasis (mit Java)<br>authegaSpezial<br>authegaPlus<br>Service<br>Anforderungen | Wenn Sie die Aktivierungsdaten 3-mal falsch eingeben, werden Ihre Registrierungsdaten gesperrt und Sie<br>müssen sich erneut registrieren.<br>Aktivierungs-Code aus Brief * |  |
| Sicherheit<br>Datenschutz &<br>Impressum &<br>Hilfe/FAQ &                                                                      | Weiter                                                                                                    |  |

13.04.2017/ 12 Angela Müller

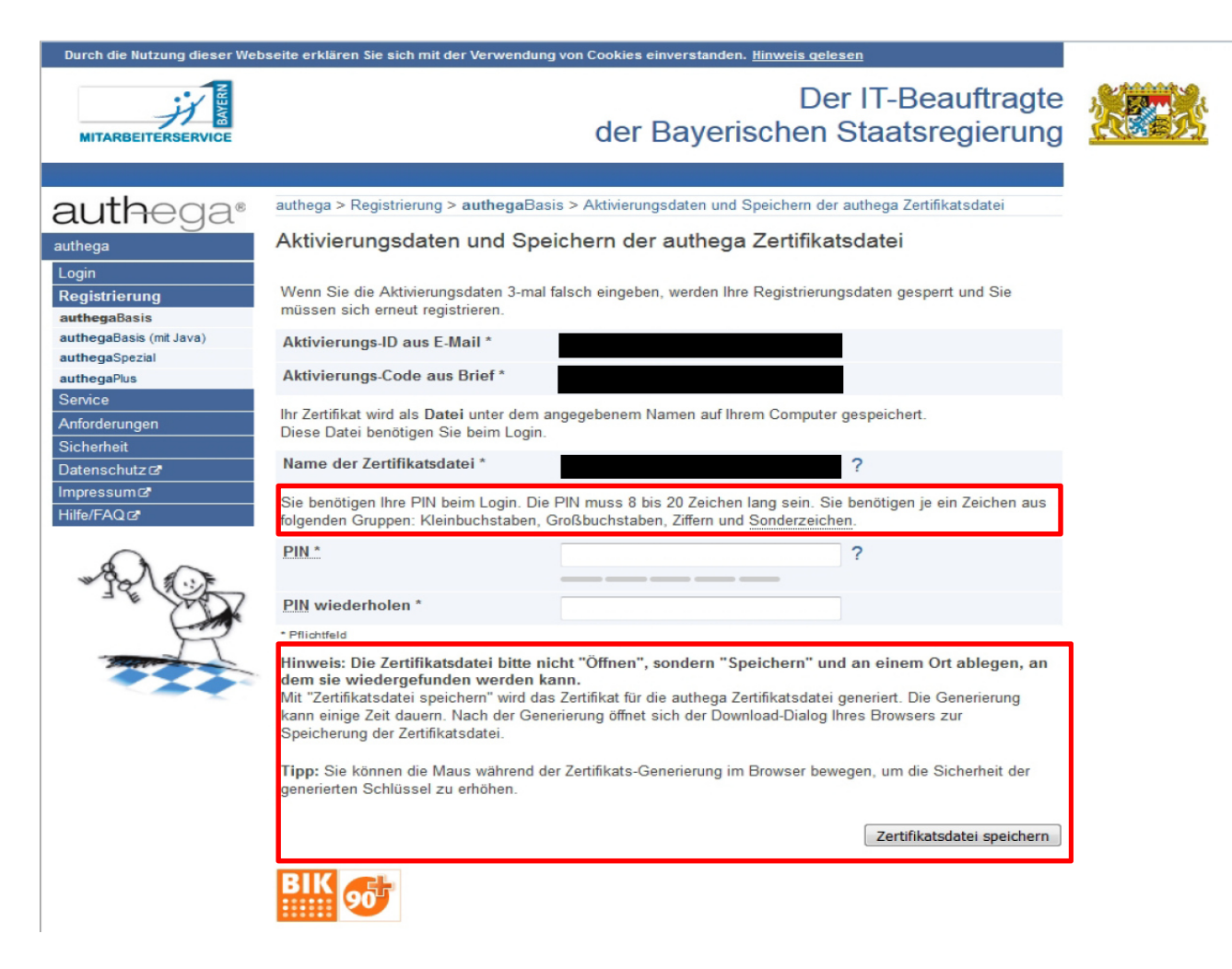

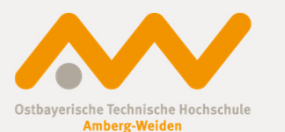

Einführung BayRMS an der OTH AW

13.04.2017/ 13 Angela Müller

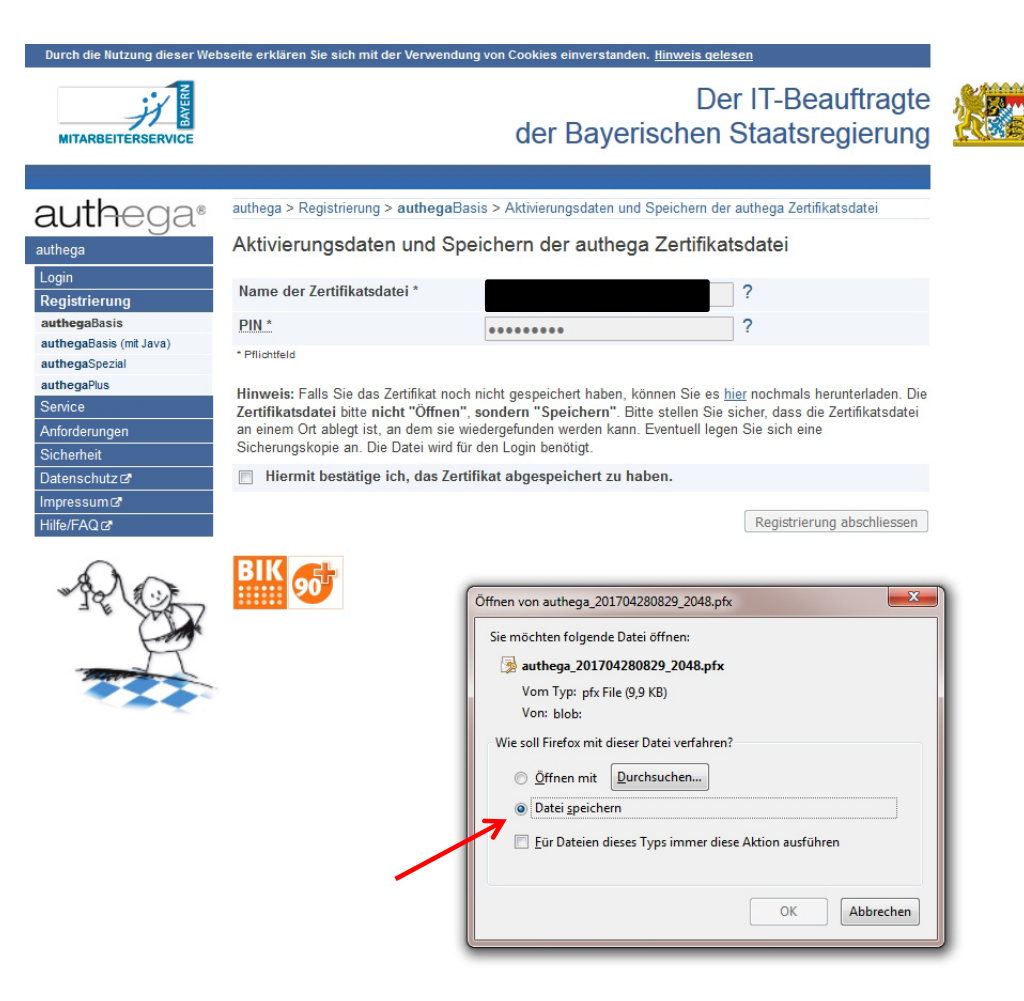

Zertifikat auf dem persönlichem Laufwerk H abspeichern!

Einführung BayRMS an der OTH AW

13.04.2017/ 14 Angela Müller

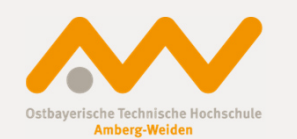

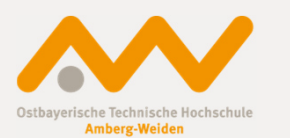

| Durch die Nutzung dieser We | bseite erklären Sie sich mit der Verwendung | g von Cookies einverstanden. <u>Hinweis</u>                               | <u>qelesen</u>                                                                      |  |
|-----------------------------|---------------------------------------------|---------------------------------------------------------------------------|-------------------------------------------------------------------------------------|--|
| MITARBEITERSERVICE          |                                             | [<br>der Bayerische                                                       | Der IT-Beauftragte<br>n Staatsregierung                                             |  |
|                             |                                             |                                                                           |                                                                                     |  |
| authena                     | authega > Registrierung > authegaBas        | is > Aktivierungsdaten und Speichern                                      | der authega Zertifikatsdatei                                                        |  |
| autricga                    | Aktivianungadatan und Sna                   | isharn dar suthaga Zartifi                                                | katadatai                                                                           |  |
| authega                     | Aktivierungsdaten und Spe                   | ichem der autnega Zertin                                                  | Kaisualei                                                                           |  |
| Login                       | Name der 7ertifikatedatei *                 |                                                                           | 2                                                                                   |  |
| Registrierung               | Nume del Zertinkalsuater                    |                                                                           | 1                                                                                   |  |
| authegaBasis                | PIN *                                       | •••••                                                                     | ?                                                                                   |  |
| authegaBasis (mit Java)     | * Pflichtfeld                               |                                                                           |                                                                                     |  |
| authegaSpezial              |                                             |                                                                           |                                                                                     |  |
| Service                     | Hinweis: Falls Sie das Zertifikat noch      | nicht gespeichert haben, können Sie<br>sondern "Speichern", Bitte stellen | es <u>hier</u> nochmals herunterladen. Die<br>Sie sicher, dass die Zertifikatsdatei |  |
| Anforderungen               | an einem Ort ablegt ist, an dem sie wie     | edergefunden werden kann. Eventuell                                       | legen Sie sich eine                                                                 |  |
| Sicherheit                  | Sicherungskopie an. Die Datei wird für      | den Login benötigt.                                                       |                                                                                     |  |
| Datenschutz @               | Hiermit bestätige ich, das Zertif           | ikat abgespeichert zu haben.                                              |                                                                                     |  |
| Impressum 🗗                 |                                             |                                                                           |                                                                                     |  |
| Hilfe/FAQ @                 |                                             |                                                                           | Registrierung abschliessen                                                          |  |
| -A                          | BIK                                         |                                                                           |                                                                                     |  |

Wenn Sie sich zusätzlich von einem anderen Computer (z.B. zu Hause) einloggen möchten, müssen Sie dieses Zertifikat auch auf diesem PC abspeichern.

Aus Sicherheitsgründen senden Sie das Zertifikat nicht per E-Mail, sondern nutzen einen USB-Stick! Alternativ kann das Zertifikat auch über eine VPN-Verbindung direkt kopiert werden.

Das Zertifikat ist drei Jahre gültig und kann dann verlängert werden.

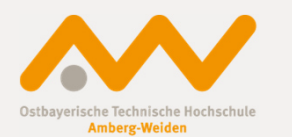

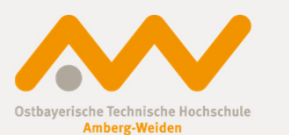

| Durch die Nutzung dieser Webse                                                                                                    | eite erklären Sie sich mit der Verwendung von Cookies einverstanden. Hinweis gelesen                                                                                                    |  |
|----------------------------------------------------------------------------------------------------|----------------------------------------------------------------------------------------------------|--|
| MITARBEITERSERVICE                                                                                                    | Der IT-Beauftragte<br>der Bayerischen Staatsregierung                                                                                                    |  |
| authega®                                                                                                    | authega > Login > <b>authega</b> Basis                                                                                                    |  |
| authega                                                                                                    | Login mit Software-Zertifikat                                                                                                    |  |
| Login<br>authegaBasis<br>authegaBasis (mit Java)<br>authegaBasis (mit Java)<br>authegaBasis (mit Java)<br>authegaBasis (mit Java)<br>authegaBasis (mit Java)<br>authegaBasis<br>authegaBasis<br>authegaSpezial<br>authegaPlus<br>Service<br>Anforderungen<br>Sicherheit<br>Datenschutz [c <sup>2</sup> ]<br>Impressum [c <sup>2</sup> ] | Zertifikat aus Browser Zertifikat aus Datei auf Computer   pfx-Datei auf Computer * Durchsuchen   PIN * Plichtfeld   Nutzungsbedingungen (Stand: 16.07.2014)  Login  Andere Loginverfahren:    Image: authegaBasis (mit Java) - Login mit Software-Zertifikat   Image: authegaSpezial - Login mit Sicherheitsstick                                                                                                    |  |
|                                                                                                    | BIK       Image: Second second s |  |

13.04.2017/ 17 Angela Müller

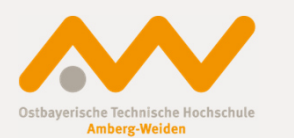

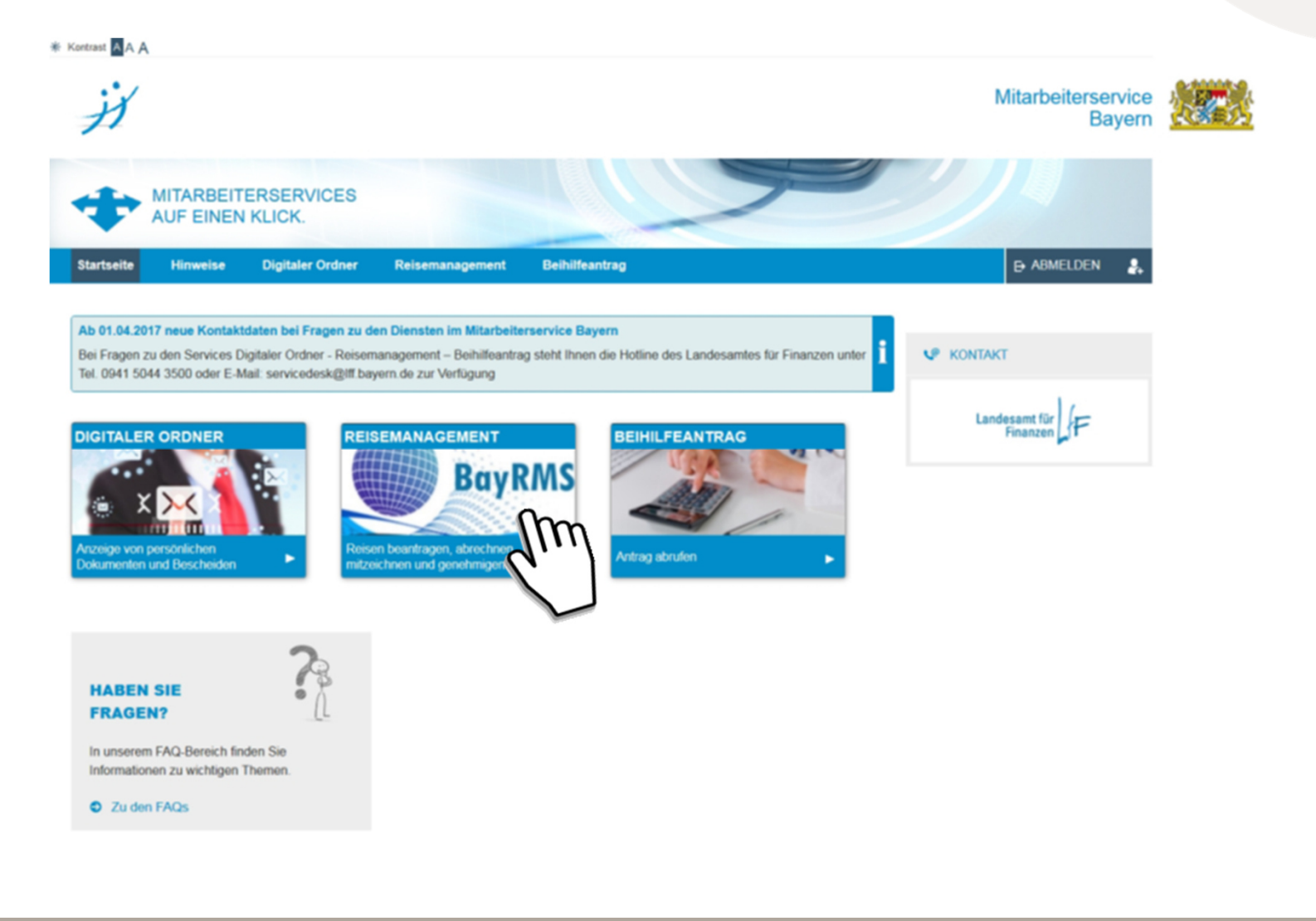

Einführung BayRMS an der OTH AW

13.04.2017/ 18 Angela Müller

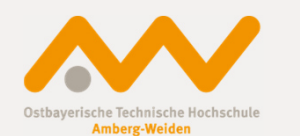

| rtseite Hinweise | Digitaler Ordner                                                                                   | Reisemanagement                                                                                                    | Beihilfeantrag                                                                                                    |                                                                                                    |                                                                            | ➡ ABMELDEN |
|------------------|----------------------------------------------------------------------------------------------------|----------------------------------------------------------------------------------------------------|----------------------------------------------------------------------------------------------------|----------------------------------------------------------------------------------------------------|----------------------------------------------------------------------------|------------|
| REISEMANAGEMENT  | REISEMANA                                                                                          | GEMENT                                                                                                    |                                                                                                    |                                                                                                    |                                                                            |            |
| Reisemanagement  | S Mitarbeiter<br>Persör                                                                            | liche Daten                                                                                                    | Vertreter Sekretariat                                                                                                    | Hilfe und Inforr<br>Hier erhalten S<br>Kurzbeschreibu                                                                                 | nation<br>Hilfestellung in Form von<br>Ingen.                              |            |
| WEITERE LINKS    | Pers                                                                                               | onalnummer*: <u>95579432</u> Sel<br>Titel:, Name*:                                                                                                    | hr geehrter Benutzer,                                                                                                    |                                                                                                    | e Ihre persönlichen Daten. Bei mit einem<br>ten Feldern handelt es sich um | 1          |
| Hilfe            | Drivatadrosso:                                                                                     | Vorname*: Angela Hin                                                                                                    | weise geben                                                                                                    | nnen einige kurze                                                                                                    | Interstrichen dargestellt)                                                 |            |
| Kontakt          | Beschäftig<br>Genehmig<br>zus. Mitzeichn<br>Status, Eir<br>Refe<br>Diensti. Te<br>E<br>Mitzeichner | PLZ, Ort*: Da<br>PLZ, Ort*: Da<br>Bei<br>ungsbehörde*: 15450111 ein<br>ungsbehörde: 15450111<br>ungsbehörde: Bei<br>Dienstort*: Sie<br>gruppierung*: Da<br>iefonnummer: Rei<br>Mail-Adresse: Genehmiger*:<br>Datenschutz: Standard | s Verfahren BayRMS bietet Ihnen eine ko<br>nutzeroberfläche mit konsequenter Überg<br>gegebenen Daten sowie einer ausführlic<br>i der erstmaligen Anmeldung am System<br>sönlichen Daten in Ihrem Mitarbeiterprof<br>zuständige nächste Mitzeichner, zwinger<br>s BayRMS-Team wünscht Ihnen nun viel<br>iseantrags- Genehmigungs- und Abrecht<br>OK<br>Einstellung ändern<br>Übernehmen | omfortable<br>ortifung der<br>hen Hilfe.<br>müssen die<br>il, darunter der für<br>d ergänzt werden.<br>Spaß mit Ihrem<br>nungssystem. | r 'Persönliche Daten'<br>r 'Sicherheit'                                    |            |

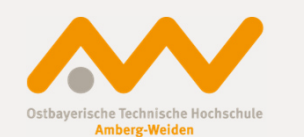

| Reisemanagement | Mitarbeiterprofil                                                                                                    | Hilfe und Information                                                                                     |   |
|-----------------|----------------------------------------------------------------------------------------------------|----------------------------------------------------------------------------------------------------|---|
|                 | Personliche Daten Vertreter                                                                                                    | Sekretariat Kurzbeschreibungen                                                                            |   |
|                 | Personalnummer*.95579432<br>Titel:, Name*                                                                                                    | Bitte ergänzen Sie Ihre persönlichen Daten. Bei mit eine<br>* gekennzeichneten Feldern handelt es sich um | m |
| Hilfe           | Vorname* WARNUNG                                                                                                    | n dargestellt)                                                                                            |   |
| Kontakt         | FLZ, Ort       Wenn Sie fortfahren         Beschäftigungsbehörde*       Wenn Sie fortfahren         Genehmigungsbehörde*       Dienstort*         zus. Mitzeichnungsbehörde       Dienstort*         Status, Eingruppierung*       Referal/Funktion*         Dienstl. Telefonnummer       E-Mail-Adresse         Mitzeichner/Genehmiger*       Datenschutz 🧭 Standard | gehen alle nicht gespeicherten Daten verloren! * Daten*                                                   |   |

#### Beim Abmelden Warnhinweis in diesem Fall ignorieren! Mit OK weitergehen!

Einführung BayRMS an der OTH AW

13.04.2017/20 Angela Müller

#### Einführung BayRMS an der OTH AW Mitarbeiterservice Bayern

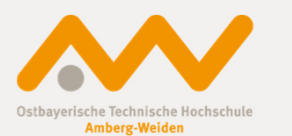

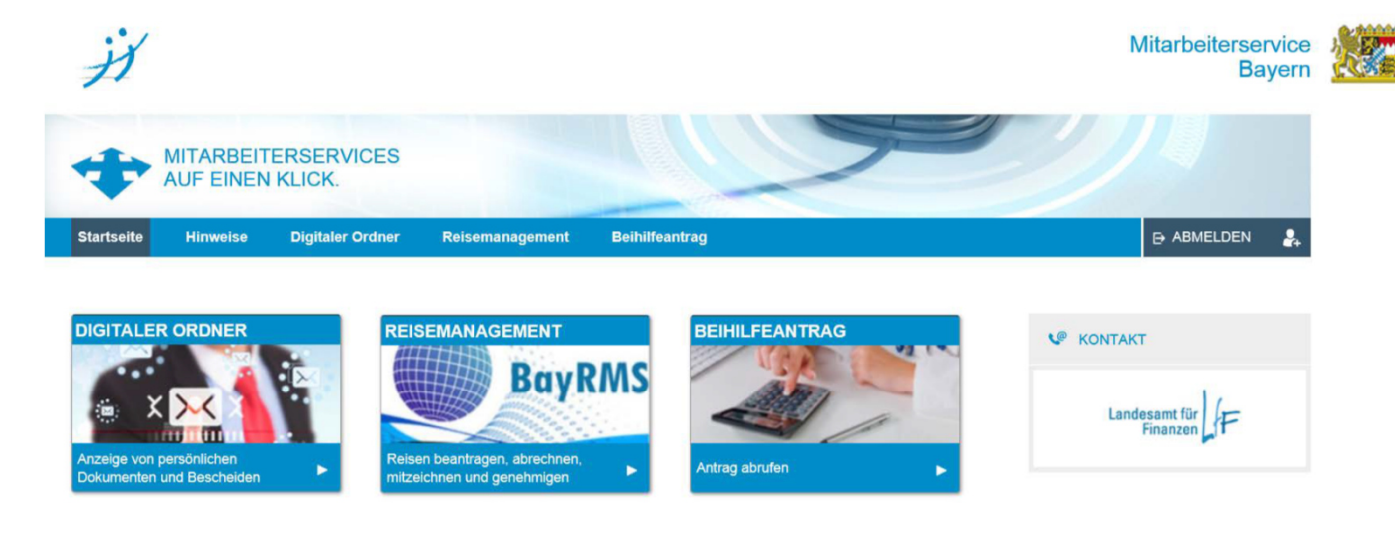

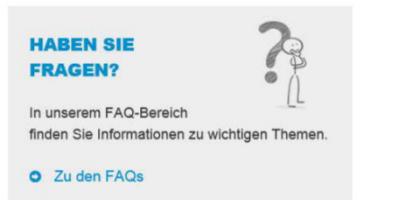

- Digitaler Ordner (Bezügemitteilung, Lohnsteuerjahresmeldung, ...)
- Beihilfeantrag
- Pflege persönlicher Daten
- Zugang zum Reisemanagement

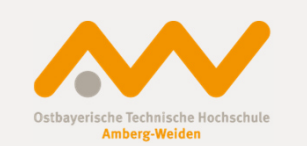

### Vielen Dank für Ihre Aufmerksamkeit!

Einführung BayRMS an der OTH AW

13.04.2017/ 22 Angela Müller